| (F)     | SETTING UP A LOAD - ALI<br>(PHASE A) | LOCATE | LOAD                  |
|---------|--------------------------------------|--------|-----------------------|
| 1000000 | Owner: T. Guire                      |        | NACD-WH-DS-SOP-9      |
|         | Approved by: R. Handler              | Rev: 1 | Rev. Date: 12/12/2022 |

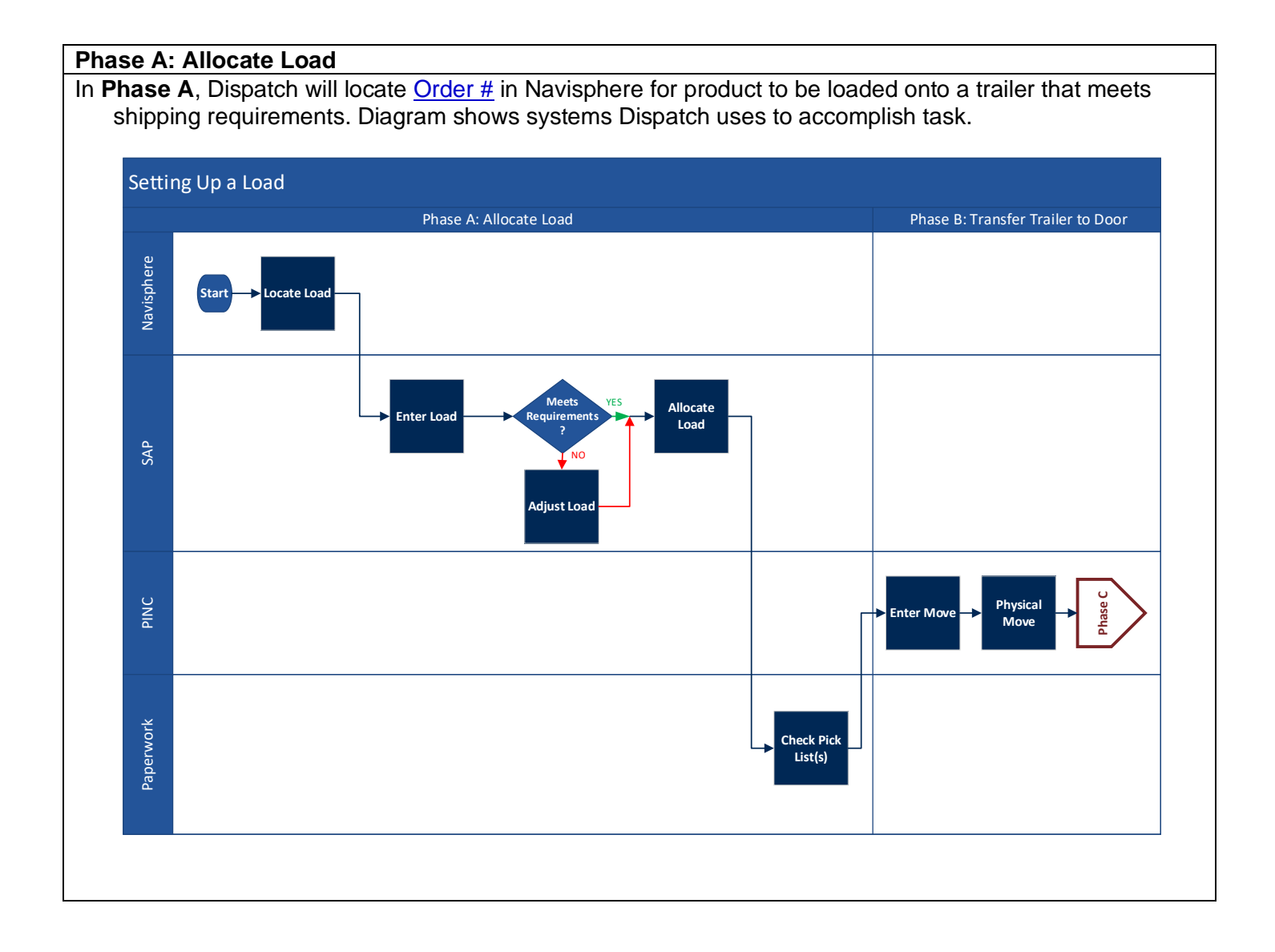

## SETTING UP A LOAD - ALLOCATE LOAD (PHASE A) Owner: T. Guire NACD-WH-DS-SOP-9 Approved by: R. Handler Rev: 1 Rev. Date: 12/12/2022

| Locate Load (Navisphere): Di<br>At top of Dock and Yard Manag<br>A. [Order Status] = Co<br>B. [Appointment Type]<br>C. [Date Range] = prev                                                                                                    | spatch locates a c<br>ger screen, use dro<br>nfirmed<br>= Pickup<br>vious day's date to                                                                                                    | onfirmed pickup<br>op-down menus<br>tomorrow's date                                                                                                    | order with high priority.<br>to select:<br>e                                                                                                    |
|----------------------------------------------------------------------------------------------------|----------------------------------------------------------------------------------------------------|----------------------------------------------------------------------------------------------------|----------------------------------------------------------------------------------------------------|
| NAVISPHERE     Dock and Yard Ma                                                                                                    | Search E                                                                                                    | ly Order# Go                                                                                                    | Welcome LovelRy<br>Home   Contact.Us   Help   Log.Out                                                                                                    |
| Order Viewer                                                                                                    |                                                                                                    |                                                                                                    |                                                                                                    |
| Search Order                                                                                                    |                                                                                                    |                                                                                                    |                                                                                                    |
| Reference Type                                                                                                    | Reference #                                                                                                    | Destat Con 1                                                                                                    | Appointment Type                                                                                                    |
| Facility                                                                                                    |                                                                                                    | Partial Search                                                                                                    | Due Date                                                                                                    |
| Select: S                                                                                                    |                                                                                                    |                                                                                                    | O Due Date O Appt. Date O Both Dates                                                                                                    |
| O Name City                                                                                                    | State                                                                                                    |                                                                                                    | 8/2/2022 🖌 8/3/2022                                                                                                    |
| Carrier                                                                                                    | Order Status                                                                                                    |                                                                                                    | Trailer #                                                                                                    |
| Select                                                                                                    | Confirmed 🗸                                                                                                    |                                                                                                    |                                                                                                    |
| Priority                                                                                                    | Transport Mode                                                                                                    |                                                                                                    | View Results As:                                                                                                    |
| No Yes ○ No                                                                                                    |                                                                                                    |                                                                                                    | Appointment Dest View V 0 12hr 24hr                                                                                                    |
| Υ.                                                                                                    | Se                                                                                                    | arch Clear                                                                                                    |                                                                                                    |
| Showing 1 - 92 of 92         Legend :         Unscheduled         Scheduled         Confirmed         Arrived         In Door           Order #         Load #         Ref #         Trailer #         Notes           1393408         405176725         2145597.2140054 | Loading Sectived Loaded Unicaded Deg<br>Cog-Event   Log-Problem   Set Denau<br>Vices Tri Drop Date Ready Date<br>Yes 8/2/2022 07:00 8/2/2022 07:00<br>Yes 8/2/2022 10:00 8/2/2022 10:00<br>No | Anted Delivered UnContinued Crist<br>ted   Schedule   Edit Apot   Delete Apot<br>Apot # Carrier<br>2999804 Prime Inc. OTR<br>10006302 Prime Inc. OTR<br>10006233 Arrive Logistics | Orders per page: 10 [25 ] 100<br>of   Assion   rack.Load   New   Edt.Order   Delete-Order   Drop Trailer   Export<br>Type   TL Due: Date Arct: Date<br>10 No 8/2/2022 8/2/2022 07:00 Confirmed<br>PU No 8/2/2022 8/2/2022 10:00 Confirmed Checked In RO<br>PU No 8/2/2022 8/2/2022 10:00 Confirmed Checked In RO<br>PU No 8/2/2022 8/2/2022 10:00 Confirmed Checked In VO |
| A Order Status                                                                                                    | В                                                                                                    | Appointment Ty                                                                                                    | vpe                                                                                                    |
|                                                                                                    | _                                                                                                    |                                                                                                    |                                                                                                    |
|                                                                                                    |                                                                                                    | Pickup                                                                                                    | ~                                                                                                    |
| Confirmed 🗸                                                                                                    |                                                                                                    |                                                                                                    |                                                                                                    |
|                                                                                                    |                                                                                                    | Due Date                                                                                                    |                                                                                                    |
| L                                                                                                    |                                                                                                    | $\bigcirc$                                                                                                    | $\bigcirc$                                                                                                    |
|                                                                                                    |                                                                                                    | U Due Date                                                                                                    | e 💛 Appt. Date 🔝 Both Dates                                                                                                    |
|                                                                                                    |                                                                                                    | 8/2/2022                                                                                                    | 8/3/2022                                                                                                    |
|                                                                                                    |                                                                                                    |                                                                                                    |                                                                                                    |

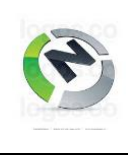

## SETTING UP A LOAD - ALLOCATE LOAD (PHASE A)

 Owner: T. Guire
 NACD-WH-DS-SOP-9

 Approved by: R. Handler
 Rev: 1
 Rev. Date: 12/12/2022

| 2. | Locate Load (Navisphere): Dispatch continues from previous step                                                                                                    |  |
|----|----------------------------------------------------------------------------------------------------|--|
|    | <ul> <li>At bottom of Dock and Yard Manager Screen, find a trailer that meets following criteria,</li> <li>A. DropTrl column = "Yes" for Pre-Loads (No for Live Loads)</li> <li>B. Carrier column = carrier to be used for shipments to this customer</li> <li>C. Appt Date column: A time that can be fulfilled, in order from the top. <ul> <li>Pre-Loads by scheduled appointment time</li> <li>Live loads within 2 hours of appointment time unless late arrivals which get worked into schedule when possible.</li> <li>Occasionally, you'll notice that Due Date is pushed out &amp; doesn't match Appt Date; when this occurs, use Due Date. Double-check Due Date in SAP.)</li> </ul> </li> <li>D. Mode column = Type of container booked for appointment <ul> <li>RO = Refrigerated</li> </ul> </li> </ul> |  |
|    | <ul> <li>RIO = Refrigerated Intermodal</li> </ul>                                                                                                    |  |
|    | <ul> <li>VO = Dry Van</li> <li>IO = Dry Intermodal</li> </ul>                                                                                                    |  |
|    | After locating trailer, copy number under Order # for use with SAP in next step.                                                                                                    |  |
|    | Order #     A     B     C     D       1393409     Prime Inc. OTR     8/2/2022 07:00     Mode       Yes     8     Prime Inc. OTR     8/2/2022 10:00     RO                                                                                                    |  |
|    | Copy Order #<br>which meets 4<br>criteria (A-D)                                                                                                    |  |

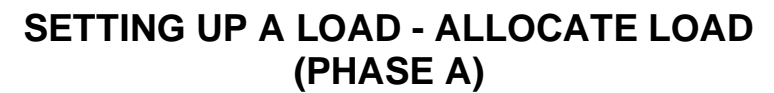

| (F) | (PHASE A)               | LUCATE |                       |
|-----|-------------------------|--------|-----------------------|
|     | Owner: T. Guire         |        | NACD-WH-DS-SOP-9      |
|     | Approved by: R. Handler | Rev: 1 | Rev. Date: 12/12/2022 |

| <ul> <li>3. Enter Load (SAP): Dispatch enters Order # obtained from last step as [Load Number] in SAP – enablin Dispatch to check that load meets shipping requirements.</li> <li>A. Launch ★ ZLM2 – Modify Load transaction</li> </ul> | ıg |
|----------------------------------------------------------------------------------------------------|----|
| In Change Load Information screen, enter: [Load Number] = <u>Order #</u> copied from Navispher                                                                                                    | e  |
| B. Press ENTER on keyboard                                                                                                    |    |
|                                                                                                    |    |
| $\equiv$                                                                                                    |    |
| SAP Easy Access - User menu for Ryan                                                                                                    |    |
| ✓ ✓ E E ≟ ★ ★ Ø More ∨ Q                                                                                                    |    |
| ✓ ☑ Favorites                                                                                                    |    |
| T dispatch                                                                                                    |    |
| XLM2 - Modify load     XL02N - Change Outbound Delivery                                                                                                    |    |
| ★ VL10A - Sales Orders Due for Delivery                                                                                                    |    |
| ★ VL10B - SAPB Dispatcher -> Purchase Orders Due for Delivery                                                                                                    |    |
| ★ VL09 - Cancel Goods Issue for Delivery Note                                                                                                    |    |
| ★ MB1A - Goods Withdrawal                                                                                                    |    |
|                                                                                                    |    |
| ≡                                                                                                    |    |
| Change Load Information                                                                                                    |    |
| ✓ ✓ Redistribute Freight Cancel More ✓                                                                                                    |    |
|                                                                                                    |    |
| B Load Number [1410564 ]                                                                                                    |    |
|                                                                                                    |    |

## SETTING UP A LOAD - ALLOCATE LOAD (PHASE A)

| · · · · ·               |        |                       |  |  |
|-------------------------|--------|-----------------------|--|--|
| Owner: T. Guire         |        | NACD-WH-DS-SOP-9      |  |  |
| Approved by: R. Handler | Rev: 1 | Rev. Date: 12/12/2022 |  |  |
|                         |        |                       |  |  |

4. Allocate Load (SAP): Dispatch continues from previous step...

Here we show what happens if all is well. This sequence will need to be repeated for each Sales Order included with the load.

- A. Click to place a R beside the Sales Order
- B. Click 🗋 Background

(P)

- C. Check if display was started View details ("Log display was started. View details") appears at bottom of window that requires troubleshooting to proceed with order; if none, Sales Order has been successfully allocated to load, & a new row with a Delivery Number for the Sales Order will appear below original row.
- Suppose load has 3 Sales Orders executed in top-to-bottom order (per Step 7), then:
- First (lowest) Delivery Number = First Pick List Printed = First Stop = Last Loaded
- Last (highest) Delivery Number = Last Pick List Printed = Last Stop = First Loaded

| =<br>< <b>Sap</b> |                                                                | Activities Due for Shippin                                                                 | ing "Sales orders, fast dis                                       | play"                |
|-------------------|----------------------------------------------------------------|--------------------------------------------------------------------------------------------|-------------------------------------------------------------------|----------------------|
|                   | v C Dialo<br>ot Ship-to Name 1 Goods Issu<br>331GCB 10/19/202  | g Background Create Delivery<br>ue OriginDoc. SaTy Grov<br>22 2203708 ZBBC 35,5            | a ackground (Shift+F7)<br>ss weight WUn Plnt SD Doo<br>533.320 LB | E⊟ More∨             |
|                   |                                                                |                                                                                            |                                                                   |                      |
| ≡                 |                                                                |                                                                                            |                                                                   |                      |
| < 5               | ♥<br>✓ ✓ ♡ ₫□                                                  | Activities Due for Shi                                                                     | ipping "Sales orders, fast<br>a 🏭 👪 🗎 😑 🤇                         | display"<br>ગ.ર્ફ≘ N |
|                   | t Sold-to pt Ship-to Nam G<br>331GCB 331GCB 1<br>331GCB 331GCB | oods Issue         OriginDoc.         SaTy           0/19/2022         2203708         ZBB | Gross weight WUn P<br>BC 35,533.320 LB                            | SD Doc.              |